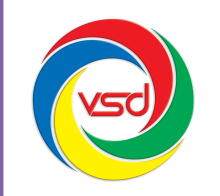

#### CÔNG TY CỔ PHẦN CÔNG NGHỆ VSD VIỆT NAM

Số 35 Láng Hạ, Phường Thành Công, Ba Đình, Hà Nội Tel: (04) 62737300 – (04) 62737311 Fax: (04) 62737322 Email: contact@vsd.com.vn

# TÀI LIỆU HƯỚNG DẪN SỬ DỤNG Hệ thống "Quản lý văn bản và điều hành" (Module Lịch công tác)

### MỤC LỤC

### Contents

| I. Giới thiệu chung:                   | 1 |
|----------------------------------------|---|
| II. Chức năng dùng chung:              | 1 |
| 1. Xem lịch công tác:                  | 1 |
| 2. Ủy quyền nhập lịch:                 | 2 |
| III. Cập nhật thông tin lịch công tác: | 4 |
| 1. Thêm mới lịch công tác:             | 4 |
| 2. Chỉnh sửa lịch công tác:            | 5 |
| 3. Xóa lịch công tác:                  | 6 |
| IV. Chức năng quản trị lịch công tác:  | 6 |

# I. Giới thiệu chung:

Module Lịch công tác là một phần của hệ thống "*Quản lý văn bản và điều hành*", hỗ trợ cho việc quản lý lịch công tác của cơ quan, lịch công tác của phòng ban, lịch công tác của từng cá nhân.

Module Lịch công tác được xây dựng nhằm mục đích giúp người sử dụng dễ dàng theo dõi được các công việc, các buổi họp trong cơ quan mình. Chương trình lịch công tác trợ giúp người dùng phân bố các công việc của mình một cách hiệu quả.

## II. Chức năng dùng chung:

## 1. Xem lịch công tác:

Khi lịch công tác được xuất bản thì toàn bộ người dùng đều có thể xem.

| Tuần hiện tại >> Từ ngày: 17/12/2012 đến ngày 23/12/2012 |                                                                                        |                                                    |
|----------------------------------------------------------|----------------------------------------------------------------------------------------|----------------------------------------------------|
| Ngày                                                     | Sáng                                                                                   | Chiểu                                              |
| Thứ hai<br>17/12/2012                                    | - 8h Họp giao ban đầu tuần<br>- 9h30 Lãnh đạo họp giao ban                             | - 13h30 Đ/c Chủ tịch chủ trì hội nghị kết nạp Đảng |
| Thứ ba<br>18/12/2012                                     | - Đ/c Phó chủ tịch công tác Hà Nội                                                     | - Hội thảo Công nghệ thông tin                     |
| Thứ tư<br>19/12/2012                                     | - Họp bản tình hình phát triển kinh tế của tỉnh năm 2012 (Đ/c Phó CT chủ trì hội nghị) |                                                    |
| Thứ năm<br>20/12/2012                                    | - Các Đ/c lãnh đạo tiếp đón Thủ tướng tại hội trường H1 phòng 309A                     | - Đ/c Chủ tịch tiếp đón đoàn ngoại giao Anh Quốc   |
| Thứ sáu<br>21/12/2012                                    |                                                                                        | - Toàn cơ quan tổng vệ sinh                        |
| Thứ bảy<br>22/12/2012                                    |                                                                                        |                                                    |
| Chủ nhật<br>23/12/2012                                   |                                                                                        |                                                    |

Giao diện lịch công tác

Người sử dụng cũng có thể xem lịch của tuần hiện tại hoặc những tuần trước đó.

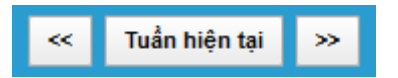

# 2. Ủy quyền nhập lịch:

Chức năng ủy quyền nhập lịch cho phép người sử dụng ủy quyền cho một người khác nhập lịch thay cho mình.

Bước 1: Chọn chức năng "Ủy quyền nhập lịch".

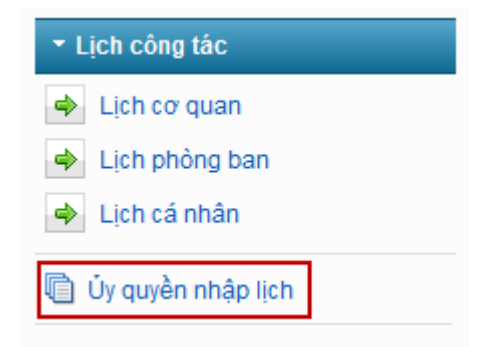

Bước 2: Tại giao diện ủy quyền, nhấp chuột vào chức năng "Chọn".

| Ủy quyền nhập lịch cho: | Chon Thêm  |
|-------------------------|------------|
| STT Người được ủy quyền | # <b>^</b> |

**Bước 3**: Giao diện lựa chọn người nhập lịch thay hiển thị, chọn người cần ủy quyền nhập lịch thay  $\rightarrow$  "*Chọn*".

| Danh sách cán bộ 🛛 🛇                                                                                                    |
|----------------------------------------------------------------------------------------------------|
| Chọn phòng ban 🗸                                                                                                    |
|                                                                                                    |
| Văn thi Thư                                                                                                    |
| Đàm Xuân Trường<br>Đào Mạnh Dũng<br>Đào Thị Bích Hằng<br>Đào Xuân Tới<br>Đinh Ngọc Cương<br>Đinh Thị Minh Tâm<br>Đinh Văn Cảnh<br>Đoàn Văn Dũng<br>Đặng Duy Hà<br>Đặng Thanh Bình<br>Đặng Thị Yến Nhung<br>Đặng Tuấn Đạt<br>Đỗ Ngọc Bích<br>Đỗ Thị Liêm<br>Đỗ Thị Liêm |
| Đỗ Xuân Thuỷ<br>Đỗ Xuân Thắng<br>Ứng Văn Thanh                                                                                                    |
| Chọn Đóng                                                                                                    |

*Bước 4*: Tại ô "Ủy quyền nhập lịch cho:" tên cán bộ lựa chọn đã xuất hiện, → Chọn nút "*Thêm*".

| Ủy quyền nhập lịch cho: <mark>Văn th</mark> | Thư Chọn Thêm |
|---------------------------------------------|---------------|
| STT Người được ủy quyền                     | #             |

Sau khi ủy quyền, người được ủy quyền sẽ xuất hiện tại danh sách. Nếu muốn loại bỏ việc ủy quyền thì lựa chọn chức năng "*Loại khỏi danh sách*".

| Üу с | luyền nhập lịch cho: | Chọn Thêm           |
|------|----------------------|---------------------|
| STT  | Người được ủy quyền  | #                   |
| 1    | Văn thị Thư          | Loai khỏi danh sách |

\* Người được ủy quyển có thể nhập mới, chỉnh sửa, xóa và xuất bản thông tin lịch thay cho bạn !

## III. Cập nhật thông tin lịch công tác:

#### 1. Thêm mới lịch công tác:

Thao tác thêm mới lịch công tác đối với lịch cơ quan, lịch phòng ban, lịch cá nhân là như nhau. Người được cấp quyền mới có quyền nhập lịch cơ quan và lịch phòng ban, mặc định người sử dụng có thể nhập lịch cá nhân của mình, nếu được ủy quyền thì có thể nhập lịch thay.

- Có thể nhập lịch của tuần hiện tại hoặc những tuần tiếp theo.
- Sau khi nhập lịch và chưa chọn "Xuất bản" thì chỉ người có quyền nhập lịch mới xem được, Nếu đã chọn "Xuất bản" thì toàn bộ mọi người đều có thể xem lịch.

*Bước 1*: Chọn chức năng cần nhập mới lịch (Lịch cơ quan, Lịch phòng ban, Lịch cá nhân).
→ Chọn "*Thêm mới*".

| < Tuần hiện t          | tại 😕 Thêm mới Từ ngày: 24/12/2012 đến ngày 30/12/2012 |       |
|------------------------|--------------------------------------------------------|-------|
| Ngày                   | T Sáng                                                 | Chiểu |
| Thứ hai<br>24/12/2012  |                                                        |       |
| Thứ ba<br>25/12/2012   |                                                        |       |
| Thứ tư<br>26/12/2012   |                                                        |       |
| Thứ năm 27/12/2012     |                                                        |       |
| Thứ sáu<br>28/12/2012  |                                                        |       |
| Thứ bảy<br>29/12/2012  |                                                        |       |
| Chủ nhật<br>30/12/2012 |                                                        |       |

**Bước 2**: Giao diện cập nhật thông tin hiển thị, Cập nhật thông tin cho lịch công tác  $\rightarrow$  Chọn "*Lưu*" để lưu thông tin lịch, chọn "*Xuất bản*" để lưu và công bố lịch.

|                              | ưu 👖 Xuất bản 🖌 🚽 Từ ngày 24/12/2012 đến ngày 30/12/2012      |                         |  |
|------------------------------|---------------------------------------------------------------|-------------------------|--|
| Ngày                         | Buối sáng                                                     | Buối chiều              |  |
|                              | b ≠ 4 § A • 1= ≥ ∞ ☉                                          | D Z U S A. J- ⊨ E ∞ ☉   |  |
| <b>Thứ hai</b><br>24/12/2012 | - Họp giạo ban<br>- 9h30 Hội t <u>hậc Công nghệ thông</u> tin |                         |  |
|                              | Press ALT 0 for help                                          | Press ALT 0 for help    |  |
| <b>Thứ ba</b><br>25/12/2012  | b 7 4 5 A· <del>1</del> ≡ 2 ∞ ©                               | b Z U G A. <del>;</del> |  |
|                              | Press ALT 0 for help                                          | Press ALT 0 for help    |  |

## 2. Chỉnh sửa lịch công tác:

Tương tự chức năng nhập mới lịch công tác, chức năng chỉnh sửa cũng được thực hiện với người có quyền cập nhật lịch.

Bước 1: Tại giao diện xem lịch công tác, chọn chức năng "Chỉnh sửa".

| ≪ Tuần hiện tại ≫ Chính sửa Từ ngày: 17/12/2012 đến ngày 23/12/2012 |                                                                                        |                                                    |  |
|---------------------------------------------------------------------|----------------------------------------------------------------------------------------|----------------------------------------------------|--|
| Ngày                                                                | Sáng                                                                                   | Chiểu                                              |  |
| Thứ hai<br>17/12/2012                                               | - 8h Họp giao ban đầu tuần<br>- 9h30 Lãnh đạo họp giao ban                             | - 13h30 Đ/c Chủ tịch chủ trì hội nghị kết nạp Đàng |  |
| Thứ ba<br>18/12/2012                                                | - Đ/c Phó chủ tịch công tác Hà Nội                                                     | - Hội thảo Công nghệ thông tin                     |  |
| Thứ tư<br>19/12/2012                                                | - Họp bản tình hình phát triển kinh tế của tỉnh năm 2012 (Đ/c Phó CT chủ trì hội nghị) |                                                    |  |
| Thứ năm<br>20/12/2012                                               | - Các Đ/c lãnh đạo tiếp đón Thủ tướng tại hội trường H1 phòng 309A                     | - Đ/c Chủ tịch tiếp đón đoàn ngoại giao Anh Quốc   |  |
| Thứ sáu<br>21/12/2012                                               |                                                                                        | - Toàn cơ quan tổng vệ sinh                        |  |
| Thứ bảy<br>22/12/2012                                               |                                                                                        |                                                    |  |
| Chủ nhật<br>23/12/2012                                              |                                                                                        |                                                    |  |

**Bước 2**: Tại giao diện chỉnh sửa, sửa lại thông tin của lịch công tác, chọn "**Lưu**" để lưu thông tin vừa chỉnh sửa, chọn "**Xuất bản**" để lưu và công bố lịch, chọn "**Hủy xuất bản**" để lưu và hủy công bố lịch.

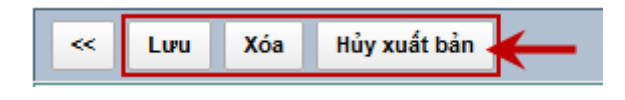

#### 3. Xóa lịch công tác:

Thao tác như chức năng chỉnh sửa, tại giao diện chỉnh sửa chọn nút "Xóa".

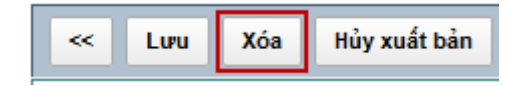

Thông bảo "*Bạn có chắc muốn xóa lịch không*?" hiển thị. Chọn "*OK*" để xóa lịch, chọn "*Cancel*" để hủy thao tác.

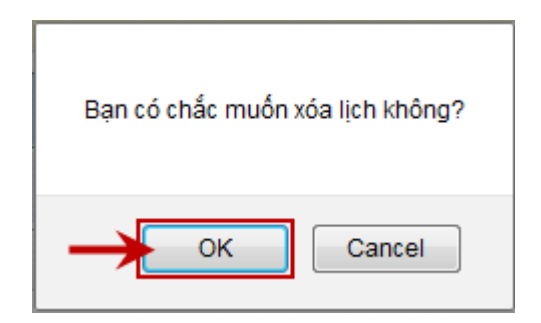

## IV. Chức năng quản trị lịch công tác:

Chức năng quản trị lịch công tác dành cho quản trị hệ thống. Người quản trị có thể cấp quyền cho người sử dụng tại đây. Tại chức năng này chỉ thêm người dùng có quyền nhập lịch cơ quan, lịch phòng ban, và quyền quản trị lịch.

Bước 1: Chọn chức năng "Quản trị quyền".

| ✓ Lịch công tác    |
|--------------------|
| 🔶 Lịch cơ quan     |
| Lịch phòng ban     |
| 🔶 Lịch cá nhân     |
| Ủy quyền nhập lịch |
| û Quản tri quyền   |

**Bước 2**: Danh sách những người được cấp quyền hiển thị: Muốn cấp quyền cho một người dùng khác, thao tác thêm người dùng vào danh sách bằng cách nhấp chuột vào nút "*Chọn*".

| Người dùng: | <u>Chon</u> | Thêm |
|-------------|-------------|------|
|             |             |      |

*Bước 3*: Giao diện danh sách cán bộ hiển thị, chọn người cần cấp quyền → "*Chọn*".

| Chọn phòng ban<br>Bui Thi Hoa<br>Bùi Doãn Quyết<br>Bùi Thị Bích Hằng<br>Bùi Thị Hoa<br>Bùi Thị Hoa<br>Bùi Văn Dũng<br>Bạch Trọng Tuân<br>Bim Sơn                                                                   | Danh sách cán bộ                                                                                                    | 8 |
|----------------------------------------------------------------------------------------------------|----------------------------------------------------------------------------------------------------|---|
| Bui Thi Hoa<br>Bùi Doãn Quyết<br>Bùi Thị Bích Hằng<br>Bùi Thị Hoa<br>Bùi Thi Thực<br>Bùi Văn Dũng<br>Bạch Trọng Tuân<br>Bim Sơn                                                                                    | Chọn phòng ban                                                                                                    | • |
| Bùi Thị Thực<br>Bùi Văn Dũng<br>Bạch Trọng Tuân<br>Bìm Sơn                                                                                                    | Bui Thi Hoa<br>Bùi Doãn Quyết<br>Bùi Thị Bích Hằng<br>Bùi Thị Hoa                                                                                                    | • |
| Cao Văn Phú<br>Chánh văn phòng UBND<br>Chu Hồng Cử<br>Chu Thanh Tùng<br>Chu Thế Canh<br>Chu Thế Định<br>Chuyên viên 1 CNTT<br>Chuyên viên 1 Nguyên<br>Chuyên viên 1 phòng hành chính<br>Chuyên viên 1 phòng nội vụ | Bùi Thi Thực<br>Bùi Văn Dũng<br>Bạch Trọng Tuân<br>Bỉm Sơn<br>Cao Văn Phú<br>Chánh văn phòng UBND<br>Chu Hồng Cử<br>Chu Thanh Tùng<br>Chu Thế Canh<br>Chu Thế Định<br>Chuyên viên 1 CNTT<br>Chuyên viên 1 Nguyên<br>Chuyên viên 1 phòng hành chính<br>Chuyên viên 1 phòng nội vụ |   |
| Chuyên viên 2 CNTT -<br>Chọn Đóng                                                                                                    | Chon Đóng                                                                                                    | Ŧ |

*Bước 4*: Tại ô "**Người dùng:**" cán bộ được lựa chọn cấp quyền hiển thị, chọn nút "*Thêm*" để thêm người dùng vào danh sách người được cấp quyền.

| Người dùng: <mark>Bùi Thị Thực</mark> | Chon | Thêm 🗲 |
|---------------------------------------|------|--------|
|---------------------------------------|------|--------|

Bước 5: Cấp quyền cho người sử dụng bằng cách tích chọn vào các cột quyền tương ứng.

- Quản lý lịch cơ quan: Cập nhật, chỉnh sửa, xóa lịch cơ quan.
- **Quản lý lịch phòng**: Cập nhật, chỉnh sửa, xóa lịch phòng ban.
- Quản trị: Quyền quản trị toàn bộ module lịch công tác.

| Ngu | rời dùng:                  | Chọn Thêm            |                    |             |    |
|-----|----------------------------|----------------------|--------------------|-------------|----|
| STT | Tên người dùng             | Quản lý lịch cơ quan | Quản lý lịch phòng | Quản trị #  |    |
| 1   | Bùi Thị Thực               |                      |                    | T Xó        | ба |
| 2   | Giang Van Hung             |                      |                    | 🔳 Xó        | 5a |
| 3   | Siêu Quản Trị              |                      |                    | <b>☑</b> Xó | 5a |
| 4   | Chuyên viên 1 phòng văn xã |                      |                    | 🔳 Xó        | 5a |
| 5   | Dang Hai Nam               |                      |                    | <b>☑</b> Xó | óa |
| 6   | Văn thị Thư                |                      |                    | 🔳 Xó        | óа |
| 7   | Chuyên viên 1 phòng nội vụ |                      |                    | Xó          | óа |